## **Install Apeos C7070 driver on MacOS**

1. Check your MacOS version by going to "About This Mac"

| 🗯 Safari File    | Edit View   | • • • • ///////////////////////////////              |
|------------------|-------------|------------------------------------------------------|
| About This Mac   | •           |                                                      |
| System Settings  |             | Villinster.                                          |
| App Store        | 6 updates   |                                                      |
| Recent Items     | >           |                                                      |
| Force Quit       | C#D         | MacBook Pro<br>13-inch, M2, 2022                     |
| Sleep            | Sterre &    | Chip Apple M2<br>Memory 16 GB                        |
| Restart          | S. MARINE   | Startup disk Macintosh HD<br>Serial and Calevaster   |
| Shut Down        |             | macOS Sequoia 15.3                                   |
| Lock Screen      | ~#Q         | More Info                                            |
| Log Out Samantha | <b>企</b> 業Q | ™ and © 1983-2025 Apple Inc.<br>All Rights Reserved. |
|                  |             |                                                      |

2. Go to Fujifilm website (https://support-fb.fujifilm.com/setupSupport.do) and search for "Apeos C7070"

## Support & Drivers

| Enter product name or n                                         | umber                  |               |                         |            |
|-----------------------------------------------------------------|------------------------|---------------|-------------------------|------------|
| Apeos C7070                                                     |                        |               | Search                  |            |
| Drivers                                                         | Self Help              | Documentation | Utilities               | Learning   |
| Operating Mac OS 15.0<br>System                                 | ) v Language           | English       | ✓ Help with Driver Sele | ection > + |
| Recommended<br>Mac Print Driver ><br>Version: 2.5 Compatibility | γ > File Information > |               |                         |            |
| Notes<br><br>Driver Type:PDF                                    |                        |               |                         |            |

3. Open and run the installer

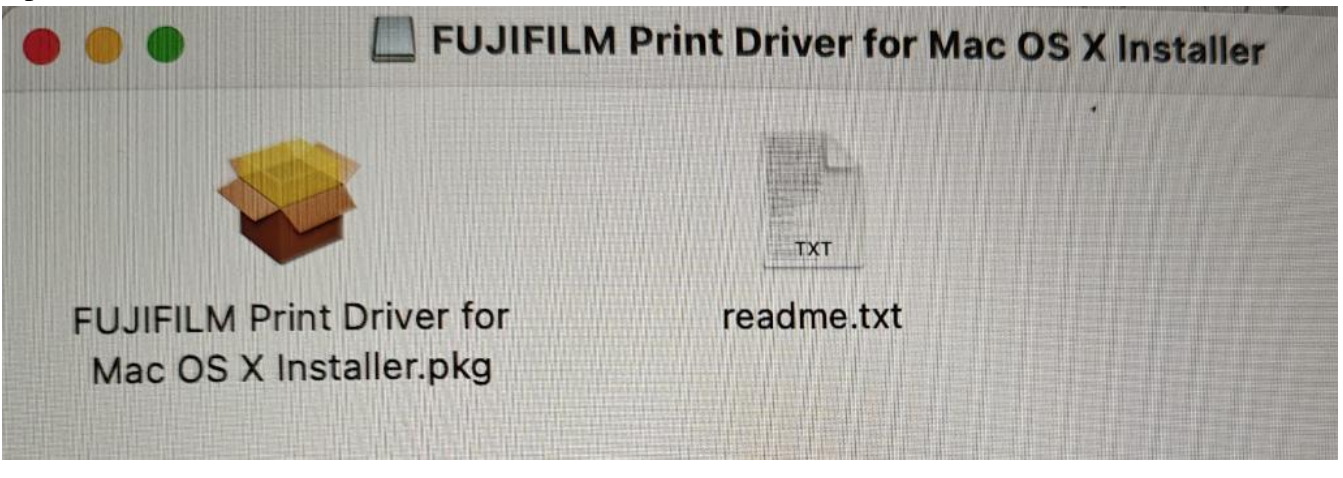

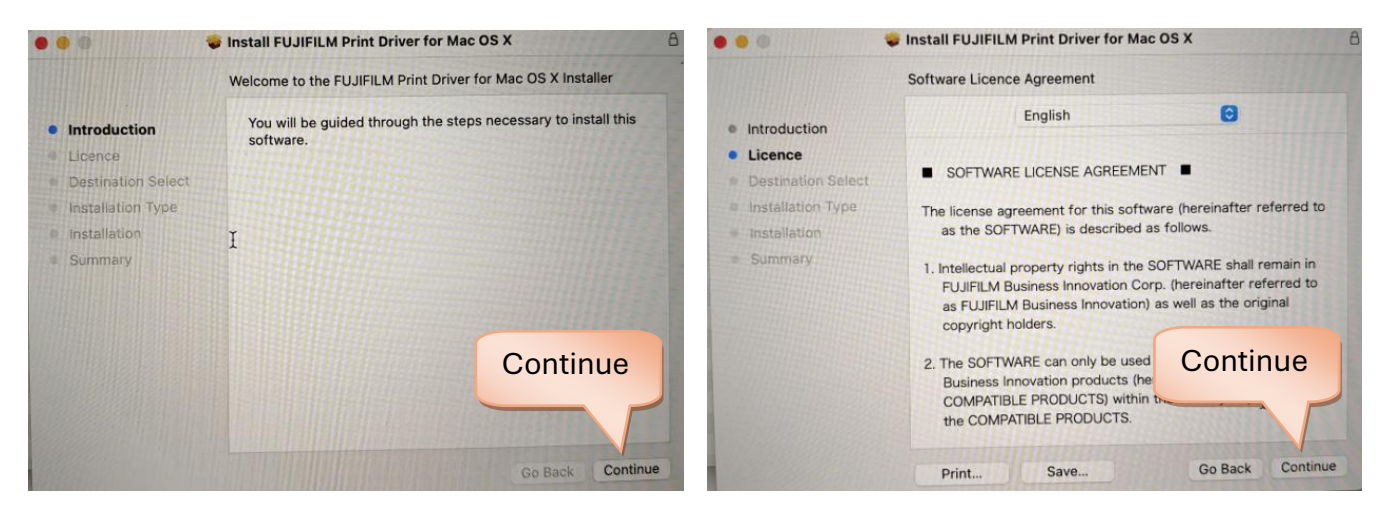

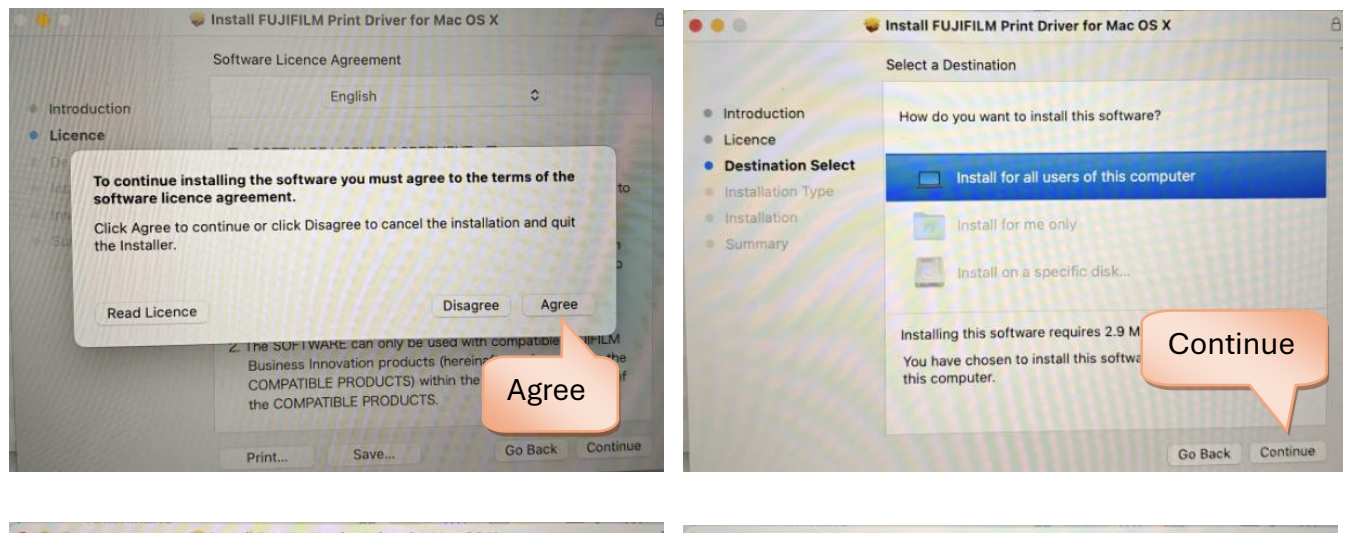

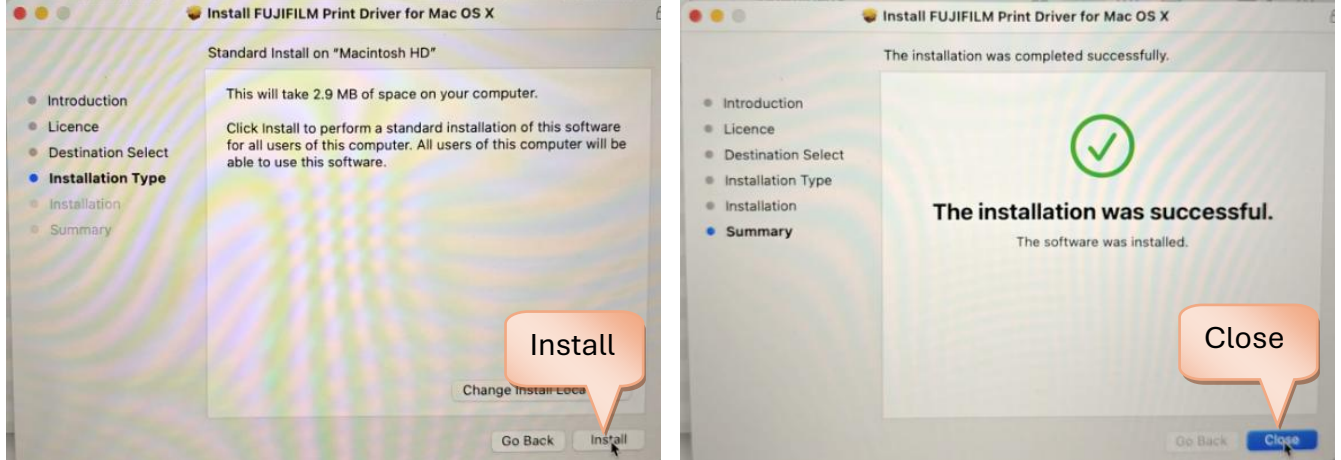

4. Go to "System Settings" > "Printers & Scanners" > "Add Printer, Scanner or Fax..."

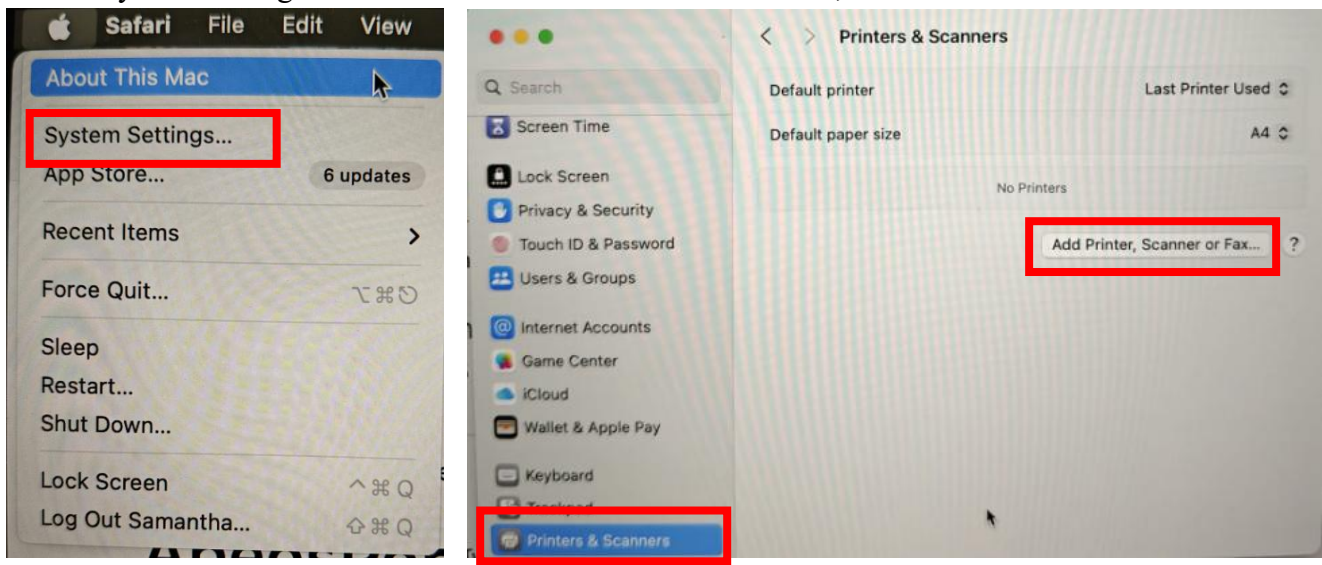

5. Select IP and input 10.64.59.42

|                         | Add Printer                                                      |    |
|-------------------------|------------------------------------------------------------------|----|
|                         | Default IP Windows                                               |    |
| Address:                | 10.64.59.42                                                      | J. |
| D                       | Valid and complete host name or address.                         |    |
| Protocol:               | Internet Printing Protocol - IPP                                 |    |
| queue.                  |                                                                  |    |
| Queue.                  |                                                                  |    |
| Queue.                  |                                                                  |    |
| Name                    | : 10.64.59.42                                                    |    |
| Name                    | : 10.64.59.42<br>: HW737B                                        |    |
| Name<br>Location<br>Use | : 10.64.59.42<br>: HW737B<br>: FF Print Driver for Mac OS X v2.5 |    |

6. Select to use the installed printer driver

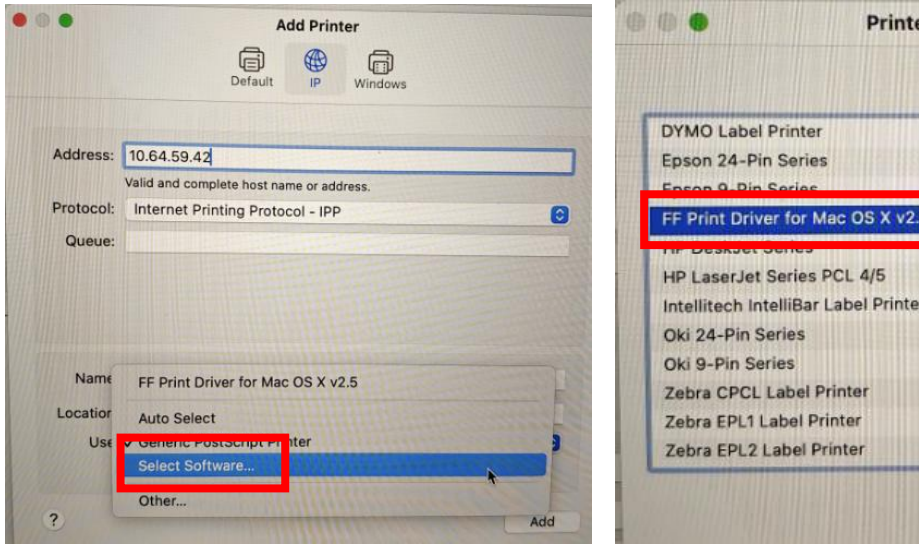

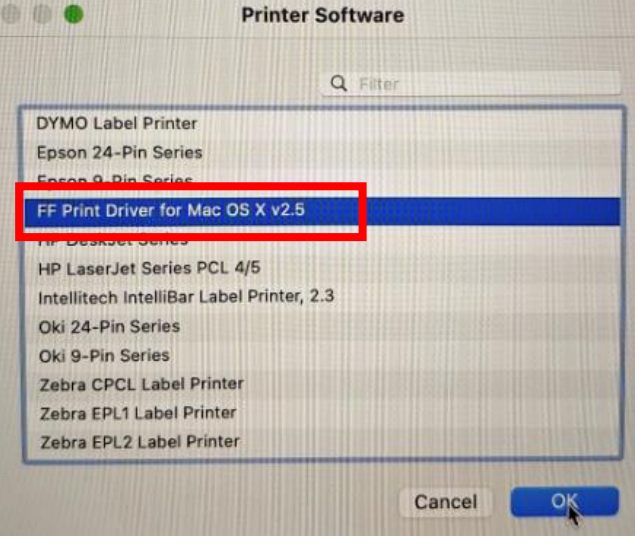

7. Click Add and OK. Then, the printer is added.

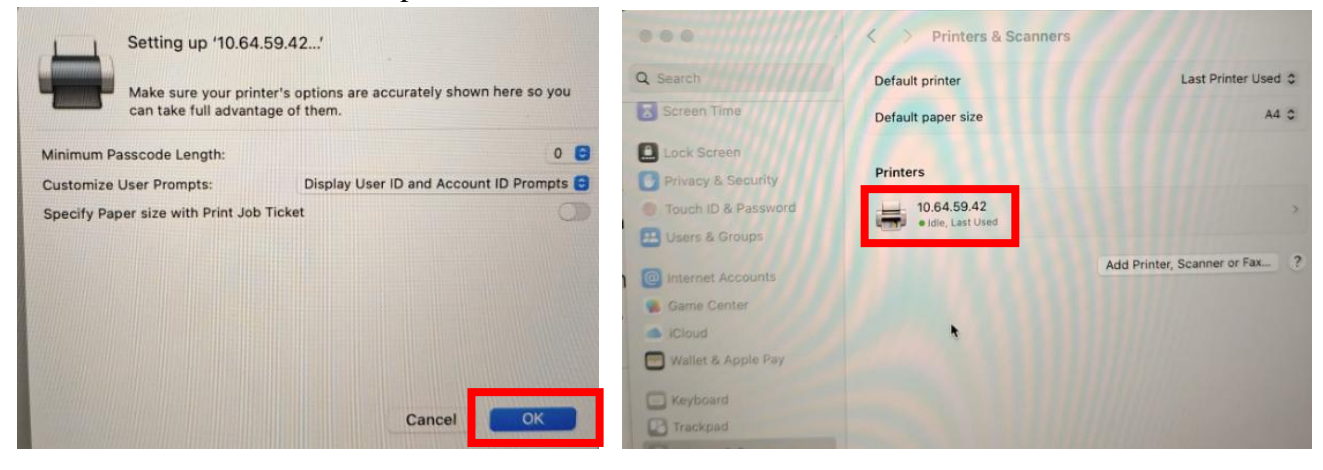

8. Open Safari to File > Print, and select Printer Options > Job Accounting

| 🔹 Safari    | File Edit View History         | Bookmarks Window |                                               |                          |
|-------------|--------------------------------|------------------|-----------------------------------------------|--------------------------|
|             | New Window                     | ж N              | Printer                                       | 🚔 10.64.59.42 (HW737B) 🗘 |
| •••         | New Private Window             | 0 ₩ N —          | Presets                                       | Default Settings 😋       |
| IIII G Goog | New Tab                        | 31 T 31          |                                               |                          |
|             | New Empty Tab Group            | ^ 36 N           | ~ Safari                                      |                          |
|             | New Tab Group with This Tab    |                  |                                               |                          |
| _           | Open File                      | ¥ O              | Print ba                                      | ockgrounds               |
|             | Open Location                  | ₩L p             | V Print he                                    | aders and footers        |
| _           | Close Window                   | жw               |                                               |                          |
|             | Close All Windows              | N 36 T           | Layout     1 page per sheet                   |                          |
|             | Close Tab                      |                  |                                               |                          |
|             | Delete Tab Group               | ^ ૠ W            | Paper Handling<br>Collate Sheets - All Sheets |                          |
|             | Save As                        | ೫ S              | Printer Ontions                               |                          |
|             | Share                          |                  | Paper Feed                                    | 0                        |
|             | Export as PDF                  | -                |                                               | 0                        |
|             | Add to Dock                    |                  | Job Accounting                                | •                        |
|             | Import Browsing Data from File | or Folder        | Job Type                                      | 0                        |
|             | Export Browsing Data to File   |                  | Features                                      | 0                        |
|             | Import From Browser            | > 13             | > Printer Info                                |                          |
|             | Print                          | # P              | ? PDF v                                       | Cancel Print             |

9. Click User Details Setup

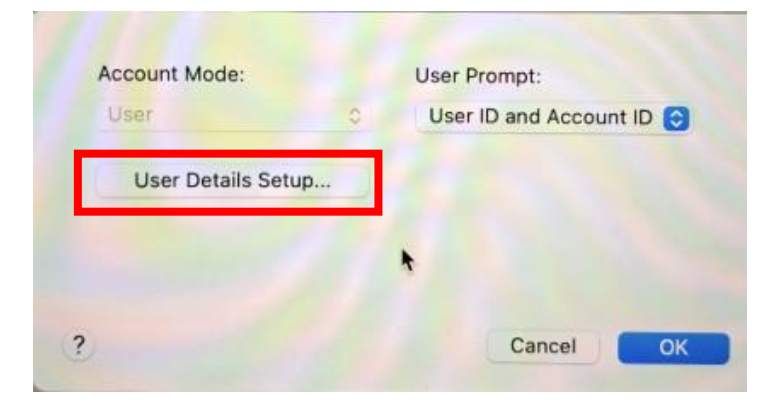

10. Choose "Enter Owner Name" and input your Username and Password

| Iways Use Default User Details            |             |                |
|-------------------------------------------|-------------|----------------|
| ways Use Default User Detaile             |             |                |
| indjo ose beladit oser betalis            |             |                |
| Domain Name:                              |             | Enter Username |
|                                           |             |                |
| Specify Job Owner Name:                   |             |                |
| Enter Owner Name                          |             |                |
| User ID: Pas                              | scode:      | Enter Password |
| TEC018 I                                  |             |                |
| Account ID:                               |             |                |
|                                           |             |                |
| Billine ID: Pas                           | code:       |                |
|                                           | Manager and |                |
| Prompt User for Entry when Submitting Job |             |                |
| Display Last Entered User Details         |             |                |
| V Mask User ID and Domain Name            | MM 2        |                |
| ✓ Mask-Account ID                         |             |                |
| Defaults Cancel                           | OK          |                |

11. Save your settings by selecting Default Settings

| Printer                             | 🗮 10.64.59.42 (HW7378) |
|-------------------------------------|------------------------|
| Presets                             | Default Settings       |
| ∽ Safari                            | Halle Comment          |
| C Print                             | backgrounds            |
| 💟 Print                             | headers and footers    |
| Inced                               |                        |
| 1 page per sheet                    |                        |
| > Paper Handling                    |                        |
| Collate Sheets • All Sheets         |                        |
| <ul> <li>Printer Options</li> </ul> |                        |
| Paper Feed                          | (                      |
| Job Accounting                      |                        |
| Job Type                            | G                      |
| Features                            | C                      |
|                                     |                        |
| > Printer Info                      |                        |
| 2 005                               | Cancal Print           |

12. Save the Job Preset for C7070 and OK  $% \left( {{{\rm{D}}} \right)$ 

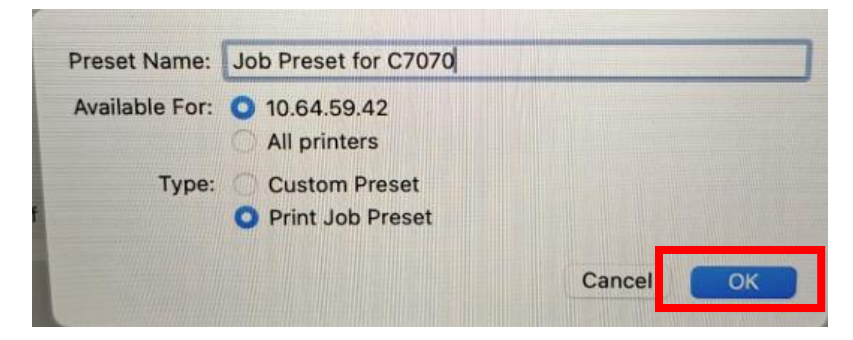